## 「My NCT」の新規登録方法(ケーブルIDで登録) 1/2 裏面へ IF

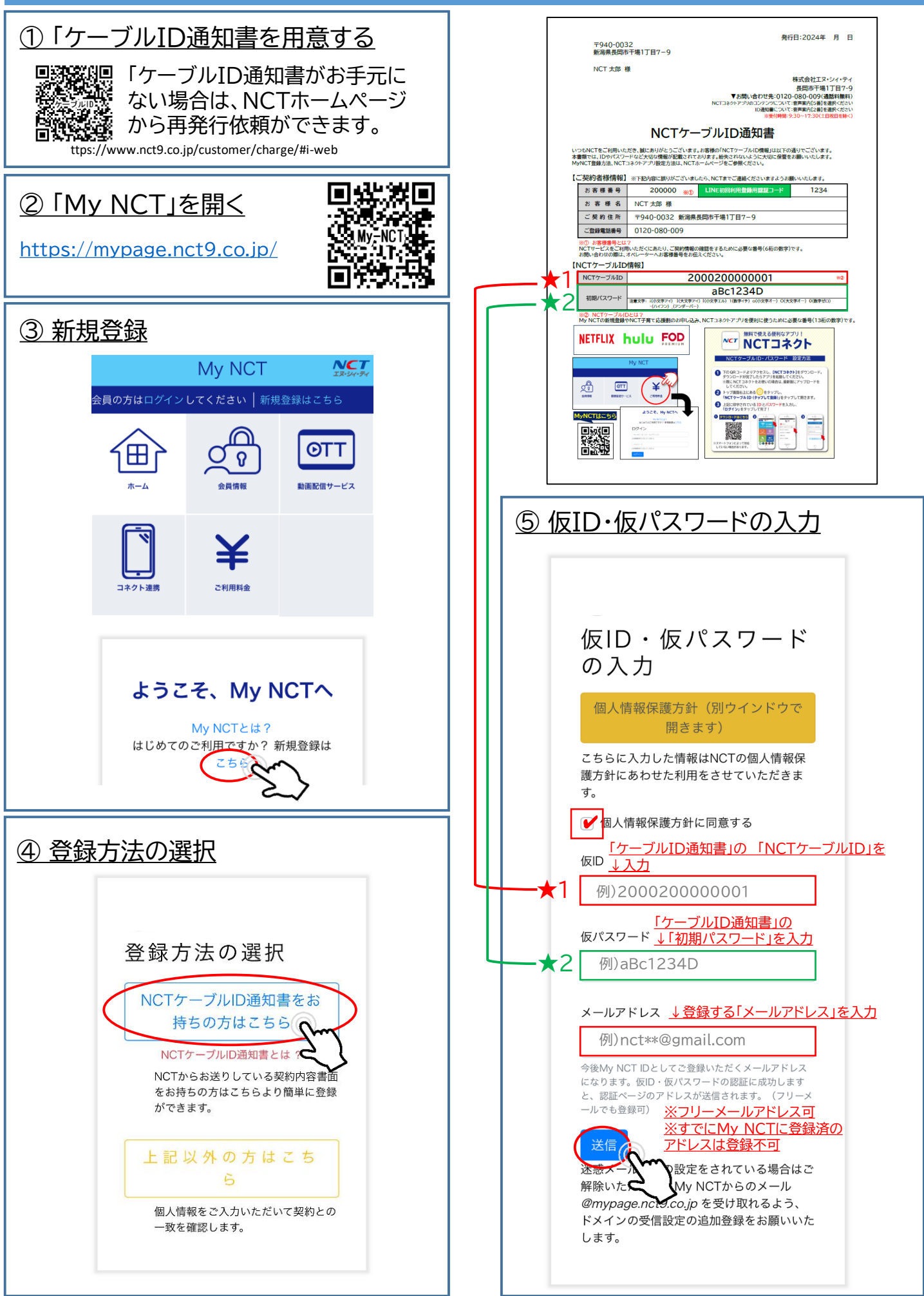

## 「My NCT」の新規登録方法(ケーブルIDで登録) 2/2

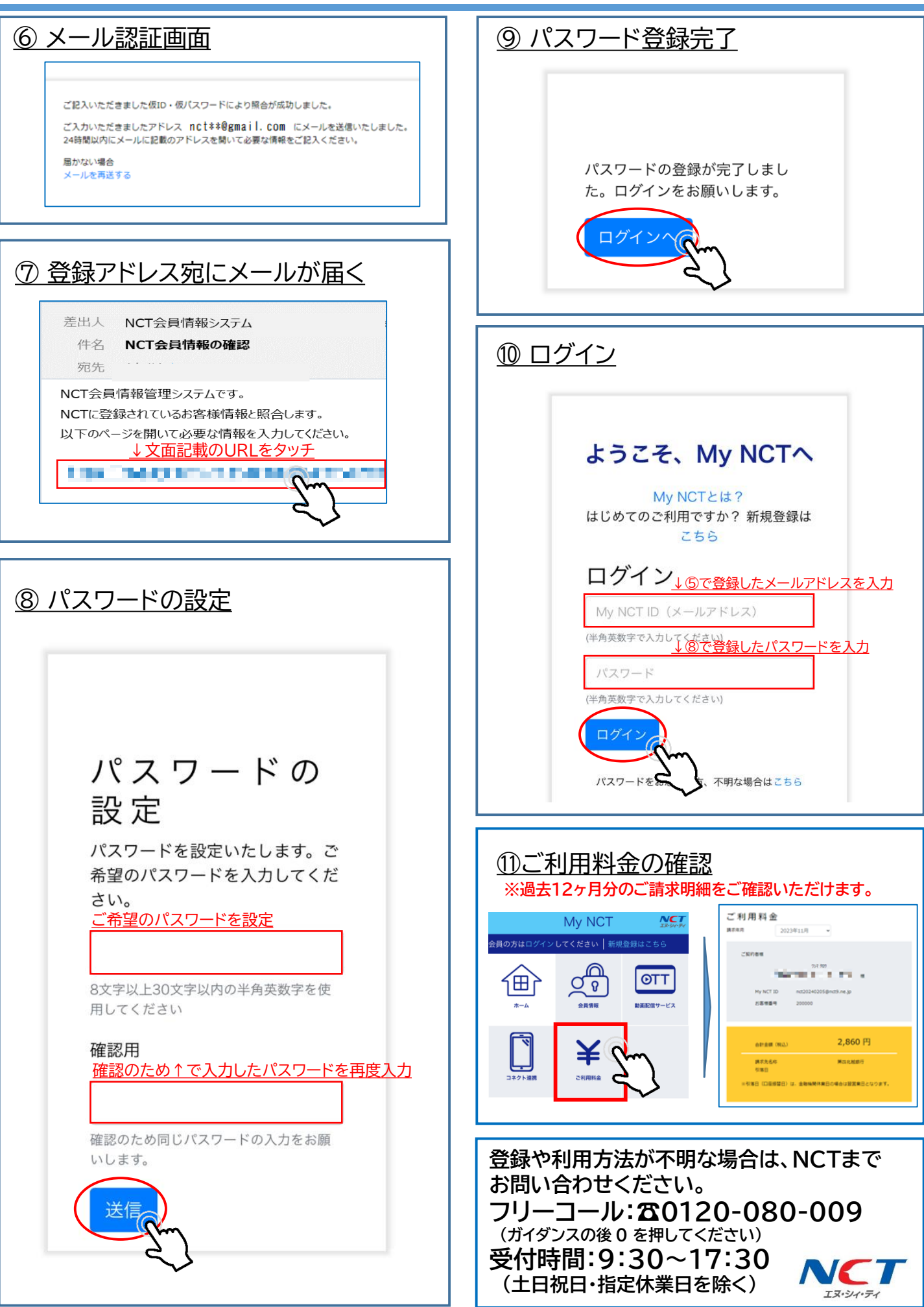